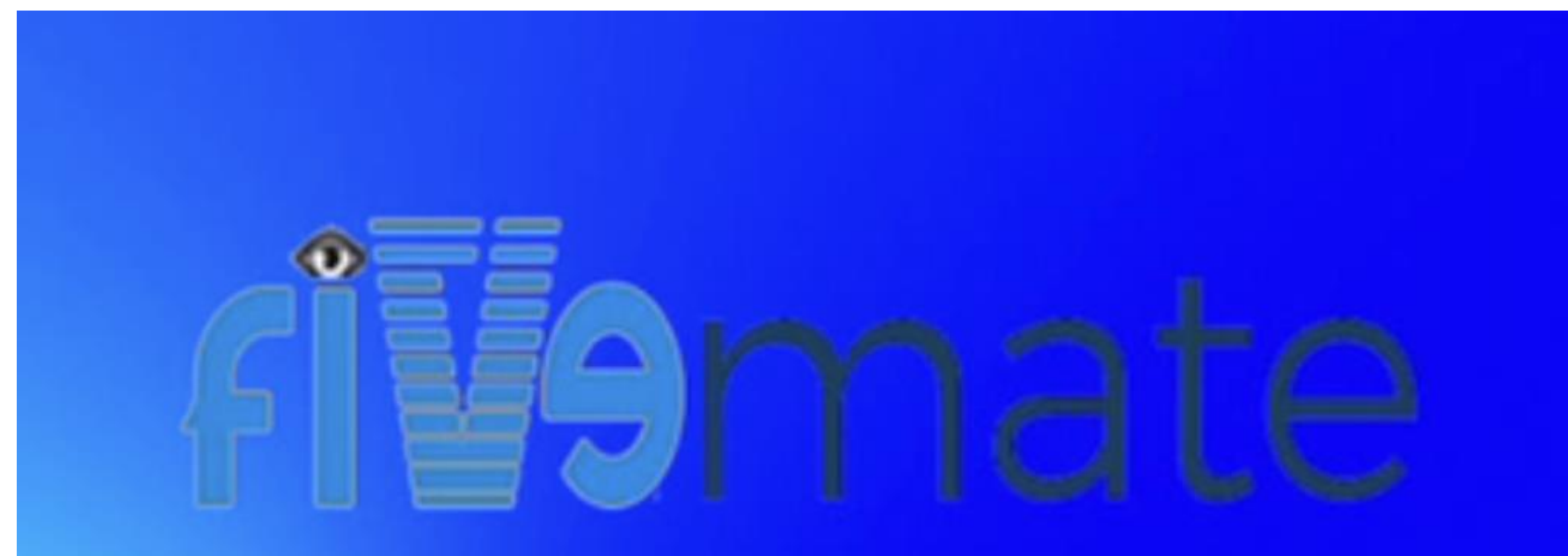

### **FiveMate**

### FiveMate Set Up Onn 4k Box

#### Choose "FiveMate"

#### Install "FiveMate"

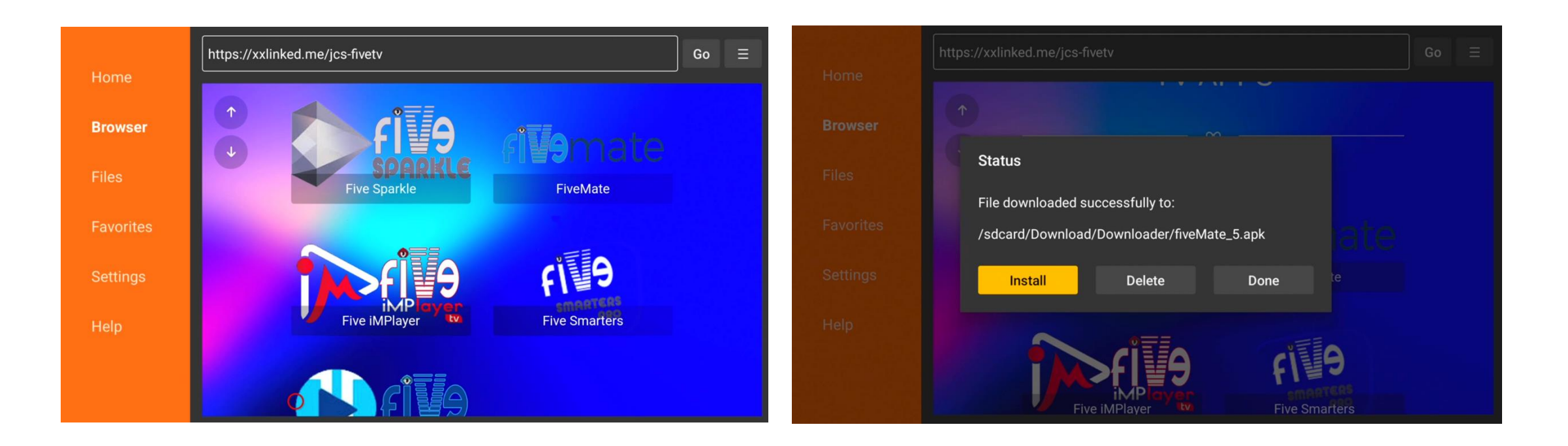

#### You may get prompted to change "Downloader's" settings to allow installation. Please toggle on "Downloader" to allow

Install unknown

Your device and personal data are more

CaptivePortalLogin

Downloader

vulnerable to attack by apps from unknown sources. You agree that you are solely

responsible for any damage to your device or

loss of data that may result from using these

apps

apps.

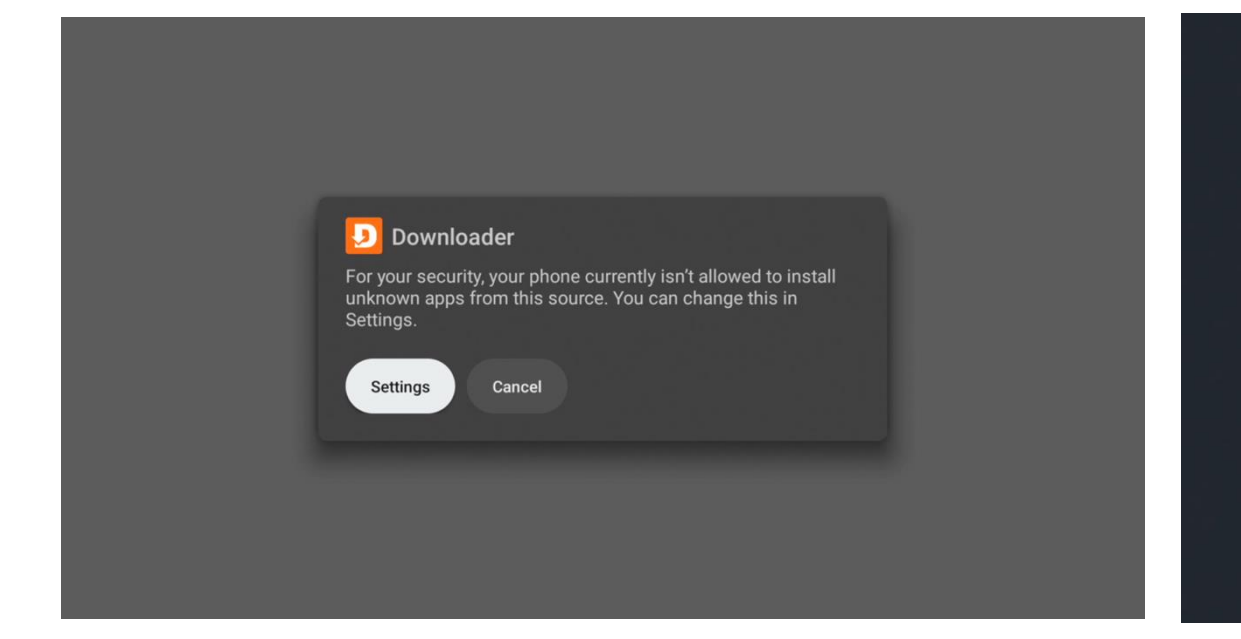

#### Continue with FiveMate Installation

| fiveMate         Do you want to install this app?         Install         Cancel | fiveMate         Installing         Cancel |
|----------------------------------------------------------------------------------|--------------------------------------------|

#### Once FiveMate is installed choose "Done"

"Delete" – fiveMate\_5.apk

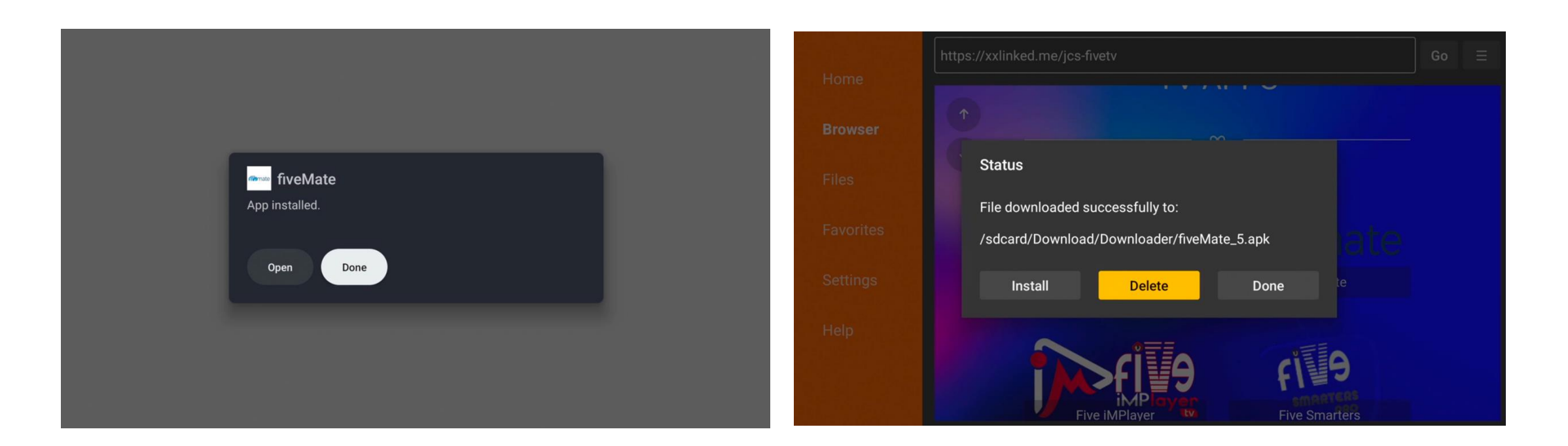

# From Home screen click down to "Your apps" row then click right to "Reorder"

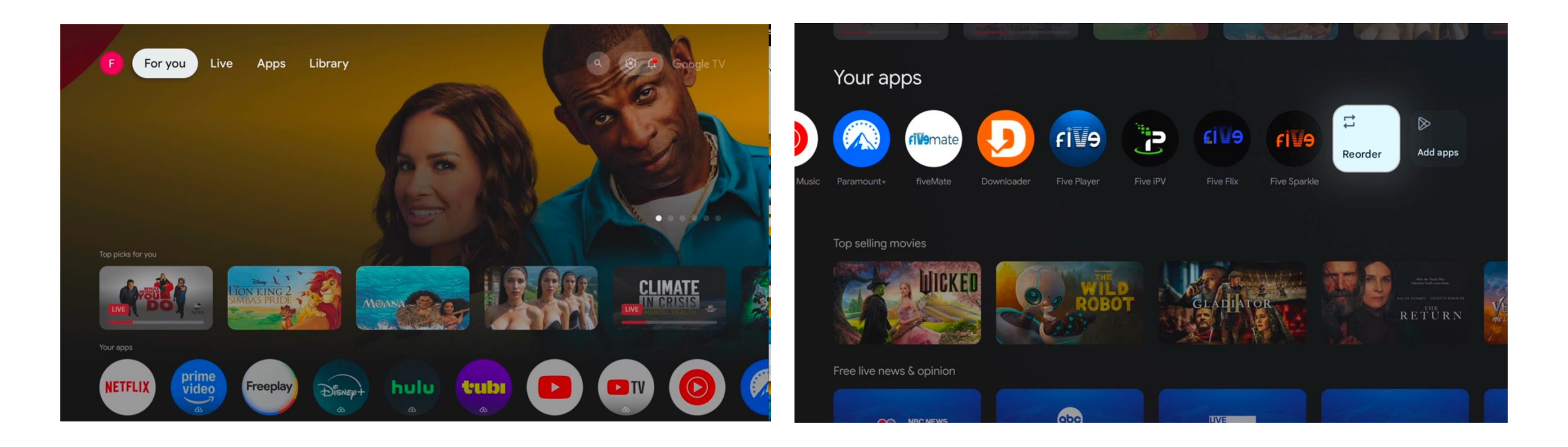

When you click on "Reorder" it allows you to move apps around. Move "FiveMate" app the the first spot to the left

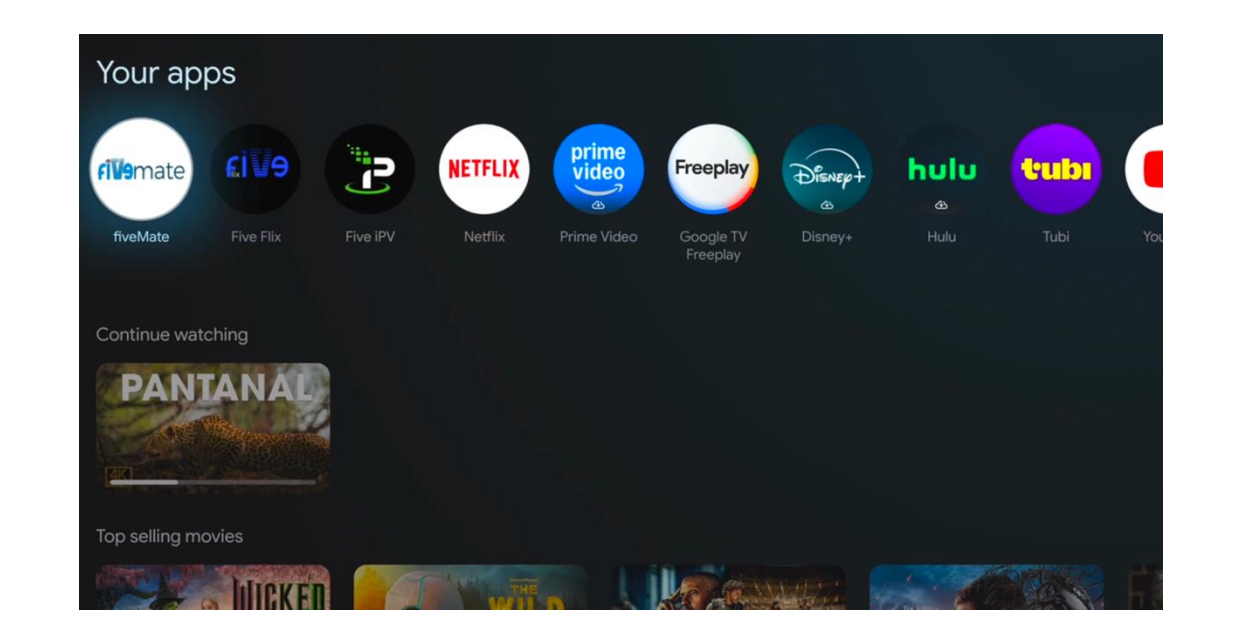

Open "FiveMate" app you will be prompted to add a playlist You will also be prompted to "Allow display over other apps" please toggle "fiveMate" on

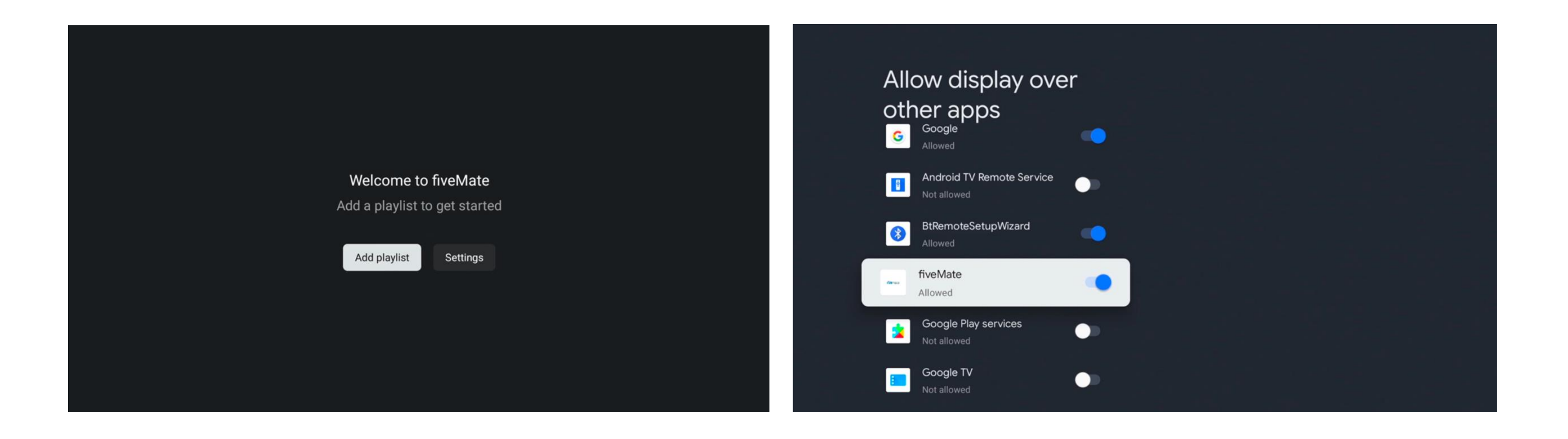

#### Choose your service

#### Fill in your "Username" & "Password"

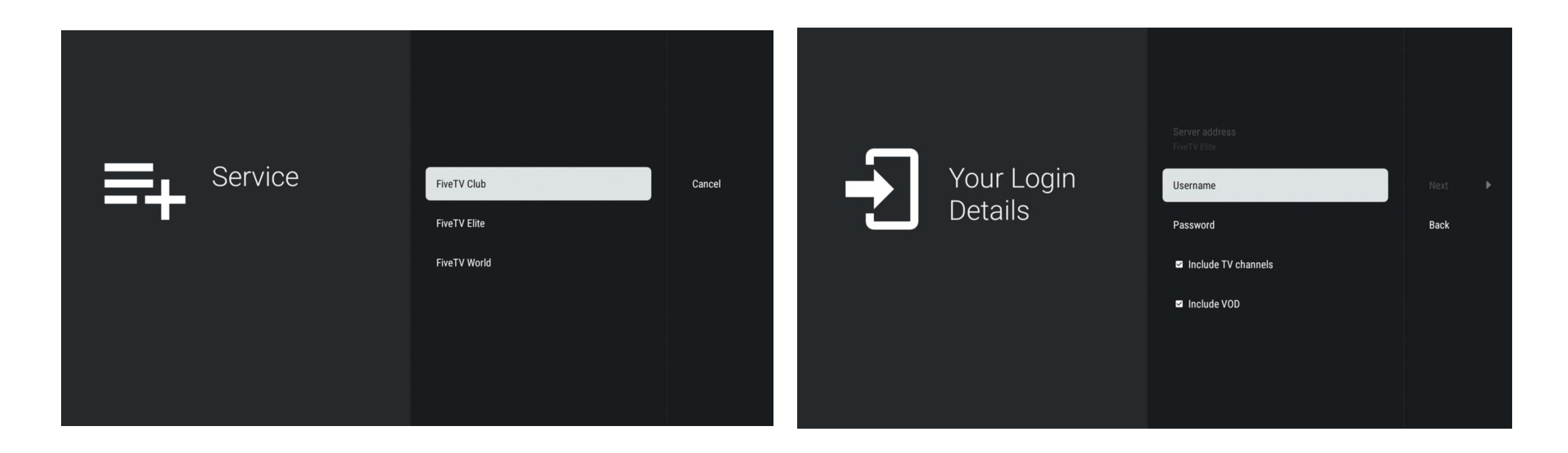

After you filling your "Username" & "Password" click "Next"

#### Wait as your Playlist is being processed. Once complete it should give you a channel count and Playlist name

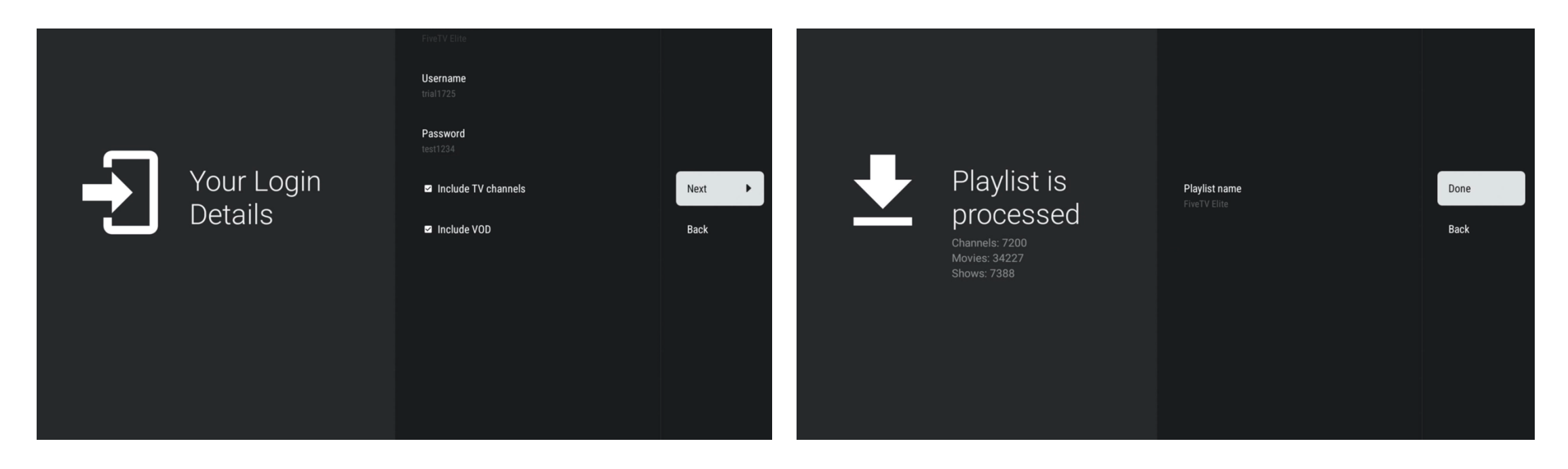

From the "Home Screen" your can click "Left" on your remote to access your category list From the "Category Screen" you can click "Left" on your remote to access the App Menu

| Tue, Jan 7, 1:55 PM 01:30 PM 02:30 PM 03:00 PM 03:30 PM 03:30 PM   1 1<                                                                                                    |                |                     | C             | No information<br>01:00 – 02:00 PM 5 f | nin      | 🗲 NF                        | ☆<br>L WEEK 18 | م [   |               |                |                     |            | <b>No infor</b><br>01:00 – 02: | mation<br>00 Рм — 5 | min      |
|----------------------------------------------------------------------------------------------------|----------------|---------------------|---------------|----------------------------------------|----------|-----------------------------|----------------|-------|---------------|----------------|---------------------|------------|--------------------------------|---------------------|----------|
| 1       1       No information       No information       No information       No information       All channels       1       1       1       No Information       No information         2       Image: NFL NETWORK       No information       No information       No                                                                                                    | Tue, Jan 7, 1: | 55 PM 01            | :30 PM        | 02:00 PM                               | 02:30 PM | 03:00 PM                    | 03:30 PM       | -     | Favorites     | Tue, Jan 7,    | 1:55 PM 01          | :30 PM     | 02:00                          | PM                  | 02:30 PM |
| 2       Image: Series in FL SKY       No information       No information       No inform                                                                                                    | 1 👼            | NFL NETWORK         | No informatio | on No information                      |          | No information              |                | Ë     | All channels  | 1 👼            | NFL NETWORK         | No informa | ation                          | No information      |          |
| 3     No information     No information <t< th=""><th>2 Sky</th><th>NFL SKY</th><th>No informatio</th><th>on No information</th><th></th><th></th><th></th><th>Þ</th><th></th><th>2 50</th><th>NFL SKY</th><th></th><th></th><th></th><th></th></t<> | 2 Sky          | NFL SKY             | No informatio | on No information                      |          |                             |                | Þ     |               | 2 50           | NFL SKY             |            |                                |                     |          |
| 4     No information     No information     No information     No information     No information       5     SUNDAY NIGHT FOOTB.     No information     No information     No information     No information                                                                                                    | 3 REDZONE      | REDZONE             |               |                                        |          |                             |                | (DVR) |               | 3 <u>Repzo</u> | E REDZONE           |            |                                |                     |          |
| 5 V SUNDAY NIGHT FOOTB. No information No information No information No information No information No information No information No information No information No information No information                                                                                                    | 4 REPZONE      | REDZONE BACKUP      |               |                                        |          |                             |                |       | ENTERTAINMENT | 4 👼            | 🐖 REDZONE BACKUP    |            |                                |                     |          |
| SPORTS                                                                                                    | 5 1            | SUNDAY NIGHT FOOTB. |               |                                        |          |                             |                | Д     | MOVIES        | 5 11           | SUNDAY NIGHT FOOTB. |            |                                |                     |          |
| 6 🦉 (SPANISH) SUNDAY NI No information No information No information No information No information                                                                                                    | 6              | (SPANISH) SUNDAY NI | No informatio |                                        |          | No information              |                |       | SPORTS        | 6              | (SPANISH) SUNDAY NI | No informa |                                | No information      |          |
| The MONDAY NIGHT FOOT No information No information No information No information No information No information No information No information No information                                                                                                    | 7              |                     |               |                                        |          | Long OK: open menu          |                |       | MUSIC         |                |                     |            |                                |                     |          |
| Long Left: navigate to past programs A NEWS                                                                                                    |                | MONDAT NIGHT FOOT   |               |                                        |          | Long Left: navigate to past | programs       | \$    | NEWS          |                | MONDAY NIGHT FOOT   | No Informa |                                | Nomonation          |          |

From "App Menu" screen scroll down to "Settings"

# From "Setting" scroll down to "EPG" click it

| <b>riVe</b> mate |               | No informat<br>01:00 - 02:00 P         | io alla una       |               | S                  | Settings          |
|------------------|---------------|----------------------------------------|-------------------|---------------|--------------------|-------------------|
|                  |               |                                        |                   |               |                    | General           |
| Q Search         | Favorites     |                                        | Q Search          |               |                    | Playlists         |
| TV               | All channels  |                                        | TV TV             |               |                    | EPG               |
| Movico           | 🗲 NFL WEEK 18 | Tue, Jan 7, 1:56 PM 01:30 PM 02:00 PM  | Movies            |               | Tue, Jan 7, 1:56 P | Appearance        |
| - Movies         | ENTERTAINMENT | 1 A&E (EAST) No information No         | nf                | ENTERTAINMENT | 1 🍂 A&I            | Plavhack          |
| Shows            | MOVIES        | 2 A&E (WEST) No information No         | nf 🗈 Shows        | MOVIES        | 2 🍂 A&I            |                   |
| 🔤 Recordings     | SPORTS        | 3 esc EAST No information No           | nfi 🔤 Recordings  | SPORTS        | 3 abc AB           | Remote control    |
| □ My list        | MUSIC         | 4 ee ABC WEST No information No        | nf.<br>D. Mv.list | MUSIC         | 4 abc AB           | Parental controls |
|                  | NEWS          | 5 AFN FAMILY No information No         | nfi               | NEWS          | 5 AFI              | Other             |
|                  | KIDS          | 6 AFN MOVIE No information No          | nf                | KIDS          | 6 AEN AFI          | About             |
|                  |               | 7 AFN NEWS No information No           | nfi               | 100418        | 7 APR AFI          |                   |
| Settings         |               | 8 AFN PRIME ATLANTIC No information No | nfi               |               | 8 AEN AFI          |                   |

#### From "EPG" scroll down to "Update interval, hours"

Change it to 4 hours

No in

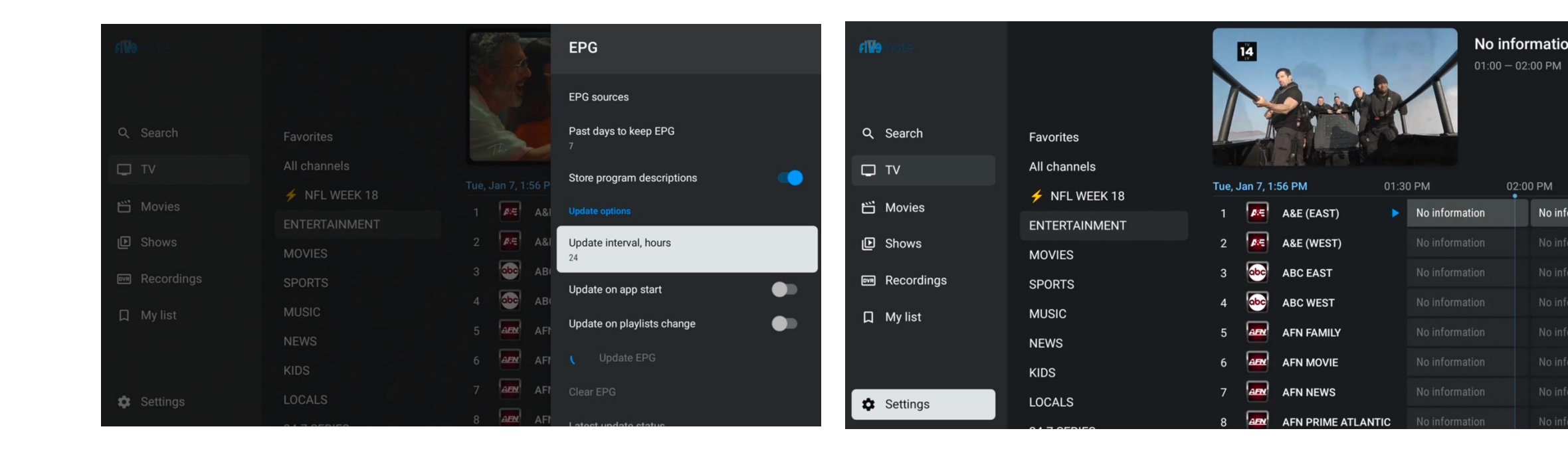

## From "Settings" Choose "Remote control"

Next choose "TV guide"

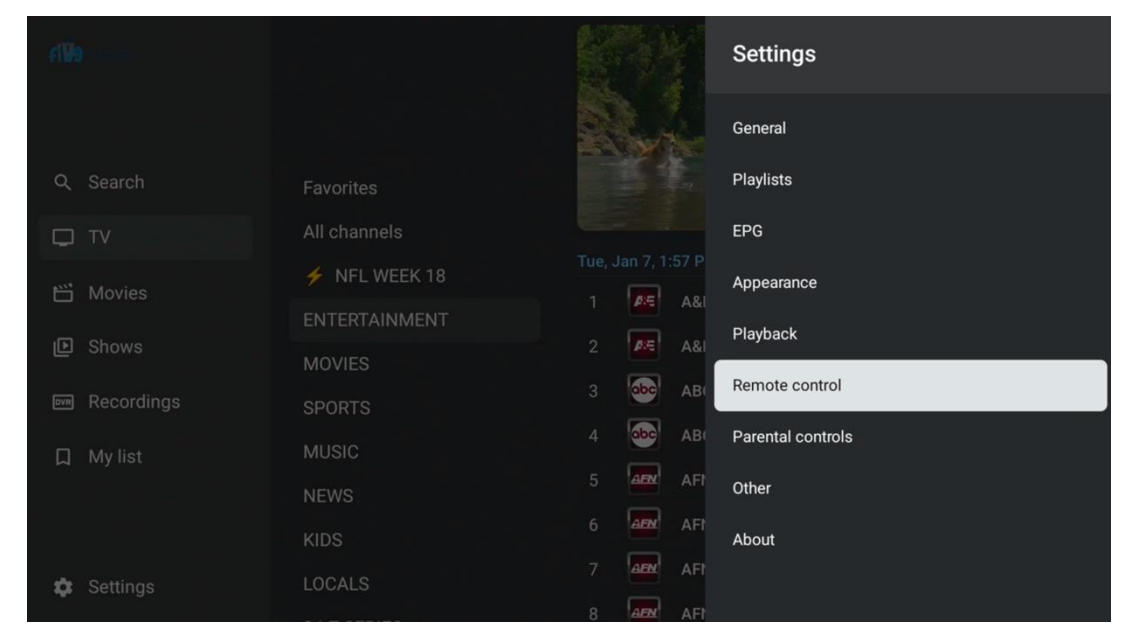

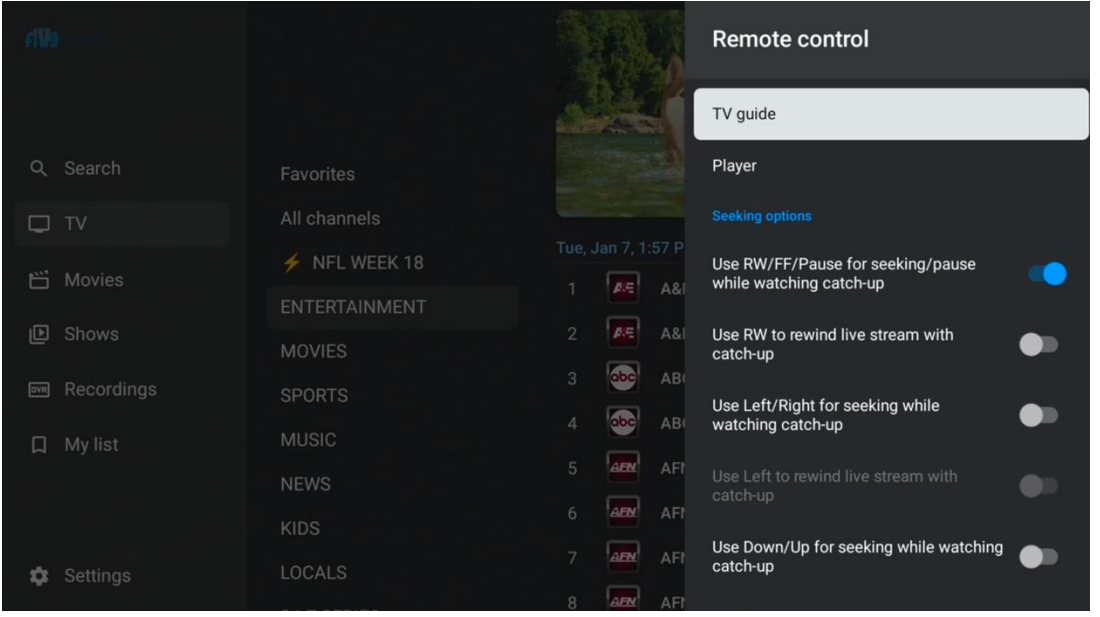

#### From "TV guide" menu choose "Long OK"

#### Change "Long OK" to "Change Favorite status"

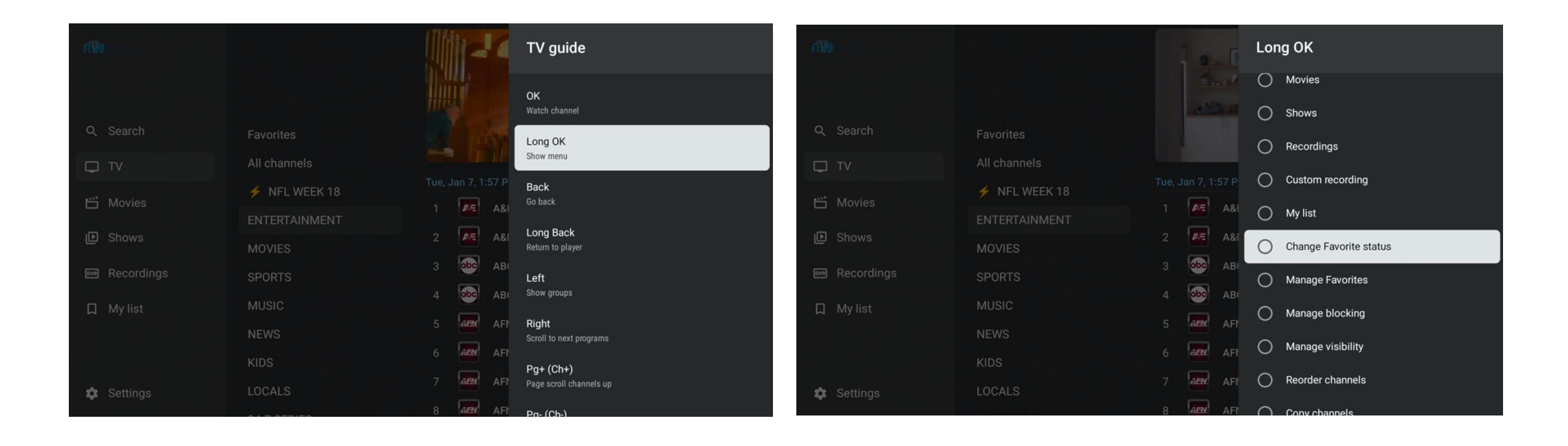

#### From "Remote control" menu choose "Player"

From "Player" menu choose "Long OK" and change it

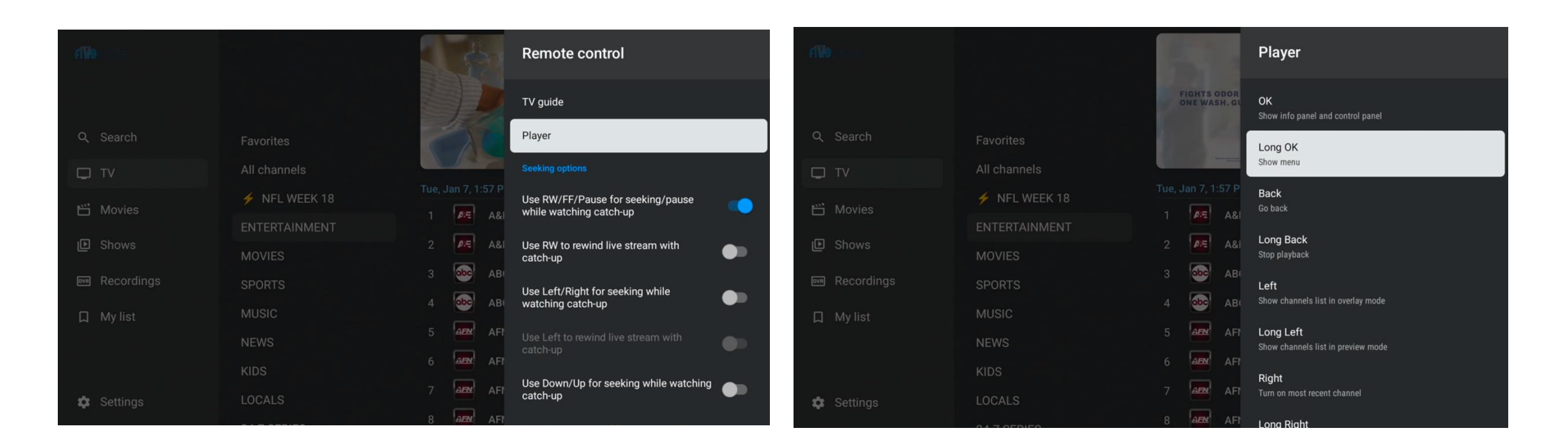

From "Long OK" menu, choose "Change Favorite status"

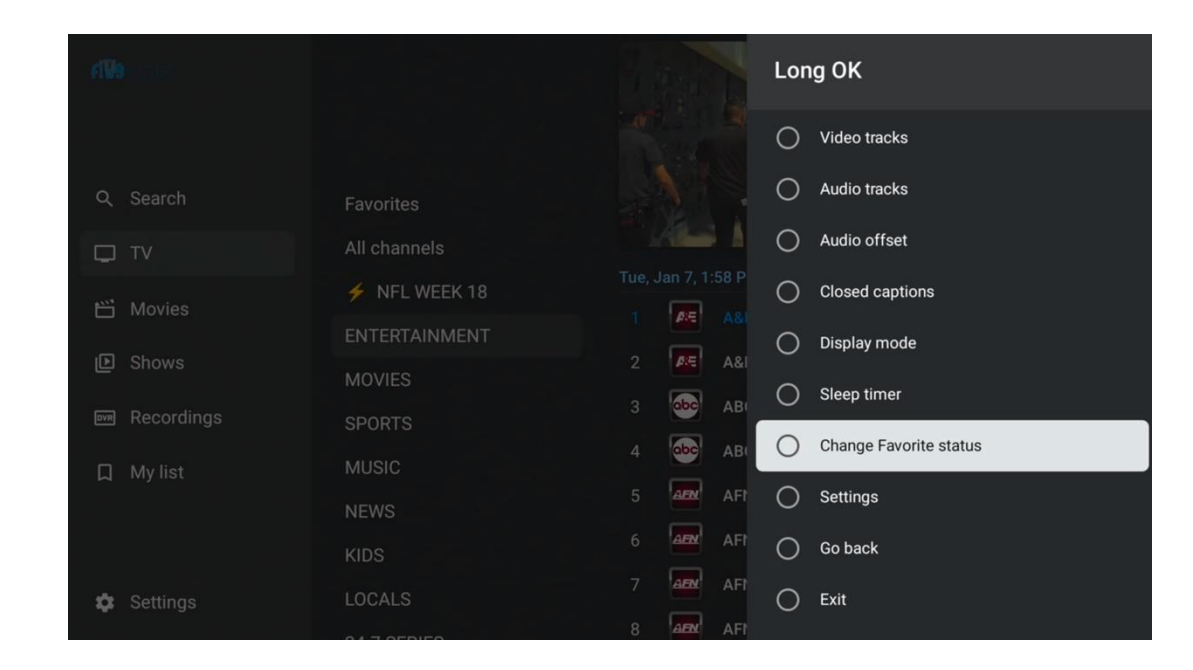

Click on the "Back" button from your remote to go back to TV. Now can "Long Press" on "OK/Enter" to save a channel as a Favorite or remove a previously save channel

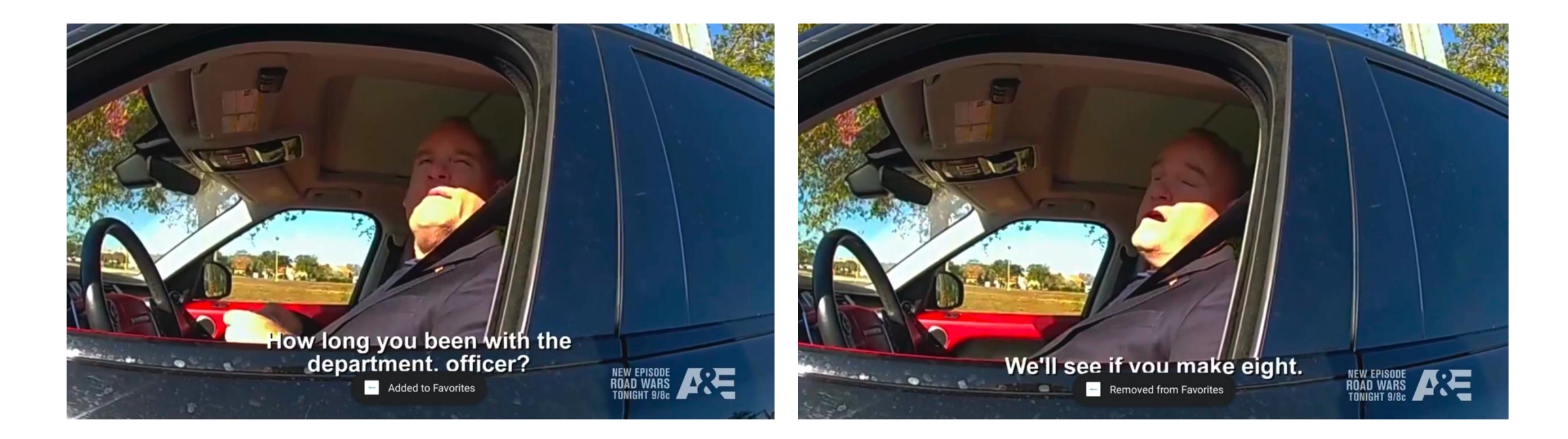

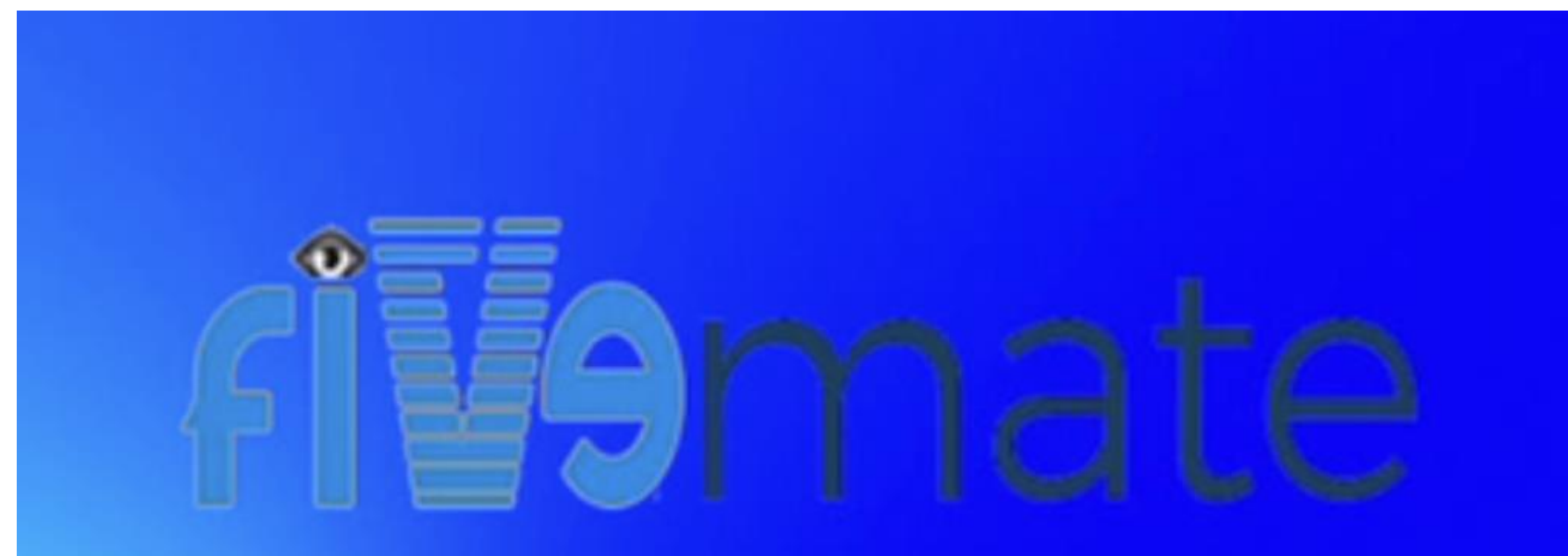

### **FiveMate**

### FiveMate Set Up Onn 4k Box